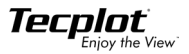

Teaplot 360

# **Quick Reference Guide**

### **Tecplot Command Line**

The general form of the Tecplot command line is:

tecplot [options] [layoutfile] [datafiles] [macrofile]

where:

[*layoutfile*] - file with extension \*.lay or \*.lpk.

[*datafiles*] - one or more data files. If both a layout file (\*.lay only) and data files appear on the command line, Tecplot substitutes the data files referenced in the layout file with the data files listed in the command line. [*macrofile*] - macro file name.

[options] is one or more of the following:

| -addonfile filename                     | Load add-ons listed in <i>filename</i> .                                                                                                    |
|-----------------------------------------|----------------------------------------------------------------------------------------------------|
| -b                                      | Run Tecplot in batch mode (-p option is also required).                                                                                                    |
| -c cfgfile                              | Use <i>cfgfile</i> for the configuration set up instead of the default configuration file.                                                                                                    |
| -d or -display <i>computer-</i><br>name | Displays Tecplot on computer <i>computername (UNIX only)</i> . The computer, <i>computername</i> , must have X-server capability with the GLX extension.                                                                                                    |
| -datafile filename                      | load a data file                                                                                                    |
| -datasetreader <i>reader-</i><br>name   | Instruct Tecplot to use the data set reader <i>reader-name</i> for specified files.                                                                                                    |
| -debug <i>dbugfile</i>                  | Send debug information to the file <i>dbugfile</i> . Informa-<br>tion is displayed to aid in debugging a new Tecplot<br>configuration file, macro file, or binary data file. You<br>may specify the minus sign ("-") for <i>dbugfile</i> to send<br>the debug output to the "standard output" (UNIX<br>only). |
| -demo                                   | Run Tecplot in demo mode (only reads demo files).                                                                                                    |
| -develop                                | Launch Tecplot in a mode used to develop add-ons (UNIX only).                                                                                                    |
| -f fontfile                             | Use <i>fontfile</i> for the font file instead of the default font file tecplot.fnt.                                                                                                    |
| -h <i>homedir</i>                       | Use homedir for the Tecplot home directory                                                                                                    |

| -loadaddon " <i>addon-</i><br>name"             | Load add-on addonname.                                                                                                    |
|-------------------------------------------------|----------------------------------------------------------------------------------------------------|
| -loadaxaddon " <i>axaddon-</i><br><i>name</i> " | Load Active-X add-on axaddonname (Windows only).                                                                                         |
| -m cmapfile                                     | Select initial color map file to load.                                                                                                   |
| -n                                              | List node license information (UNIX only).                                                                                               |
| -nobatchlog                                     | Suppress creation of the file <pre>batch.log</pre> during batch<br>mode operation.                                                       |
| -nostdaddons                                    | Do not load add-ons in tecplot.add.                                                                                                    |
| -notoolbar                                      | run tecplot with the toolbar deactivated                                                                                                 |
| -p <b>macfile</b>                               | Play the macro in the file <i>macfile</i> . Note that if your macro file has an .mcr extension you do not need to use -p.                |
| -q                                              | Use quick playback mode. Ignores delay and pause commands.                                                                               |
| -qm quickpanelfile                              | Load macro functions for the Quick Macro Panel from<br>quickpanelfile instead of the default file tecplot.mcr.                           |
| -r printfile                                    | Set the default file name for routing Print Files to <i>printfile</i> . This name can be reassigned interactively while running Tecplot. |
| -s <i>stylfile</i>                              | Use <i>stylfile</i> as a stylesheet for the first Tecplot frame.                                                                         |
| -showpanel                                      | Show the Quick Macro Panel immediately when Tecplot starts up.                                                                           |
| -v                                              | Print version number of Tecplot.                                                                                                    |
| -x                                              | Run Tecplot full screen.                                                                                                    |
| -y exportfile                                   | Same as -r except for exported files.                                                                                                    |
| -Z                                              | Immediately show the macro viewer (allows you to see the macro commands prior to their execution).                                       |

# Preplot

The following options are used with standard Tecplot data files:

| -d                                   | Turn on debug echo. Use $-d2$ , $-d3$ , $-d4$ for more detailed debug information. |
|--------------------------------------|------------------------------------------------------------------------------------|
| -r                                   | Reverse the bytes of the output binary data file (generally not required).         |
| -iset [zone], [start], [end], [skip] |                                                                                    |

|                                      | Create the binary data file using only the specified zone(s), range<br>and skipping for the I-index.<br>[zone] - specifies which zone this option affects; if not specified, all<br>zones are affected.<br>[start] - is the starting I-index; the default is one.<br>[end] - the ending I-index; the default is the last index value.<br>[skip] - specifies the the distance between indices; one means<br>every index is used, two means every other index, and so on. |
|--------------------------------------|----------------------------------------------------------------------------------------------------|
| -jset [zone], [start], [end], [skip] |                                                                                                    |
|                                      | Same as -iset above, with respect to the J-index.                                                                                                    |
| -kset [zone], [start], [end], [skip] |                                                                                                    |
|                                      | Same as -iset above, with respect to the K-index.                                                                                                    |
| -zonelist start[:end[:skip]],        |                                                                                                    |
|                                      | Specify the zones to process. You may supply more than one spec-<br>ification. By default Preplot processes all zones.                                                                                                    |

The following options are used with PLOT3D data files:

| -d                       | Turn on debug echo. Use $-d2$ , $-d3$ , $-d4$ for more detailed debug information.               |
|--------------------------|--------------------------------------------------------------------------------------------------|
| -r                       | Reverse the bytes of the output binary data file (generally not required).                       |
| -plot3d                  | Input file is in PLOT3D format. This flag is required for PLOT3D data.                           |
| -b                       | Input file is binary.                                                                            |
| -f                       | Input file is binary-FORTRAN, that is, there are record markers.                                 |
| -foreign                 | Reverse bytes of input file.                                                                     |
| -function                | The .q file is a .f file.                                                                        |
| -functionandq            | There are both $f$ and $g$ files present.                                                        |
| -gridonly                | Read grid variables only.                                                                        |
| -i                       | Input file includes PLOT3D IBLANK variable.                                                      |
| -m                       | Input file is multi-grid (usually more than one grid block).                                     |
| -ip ilist                | Extract planes of constant <i>i</i> for all <i>i</i> in <i>ilist</i> . (Requires 3D whole data.) |
| -jp <i>jlist</i>         | Extract planes of constant $j$ for all $j$ in <i>jlist</i> . (Requires 3D whole data.)           |
| -kp klist                | Extract planes of constant $k$ for all $k$ in <i>klist</i> . (Requires 3D whole data.)           |
| -1d, -2d, -3dp, -<br>3dw | Input PLOT3D file is [1D, 2D, 3D planar or 3D whole].                                            |

# **Mouse & Keyboard Shortcuts**

#### 3D Rotate tools:

| Drag     | Rotate about the defined rotation origin with the active Rotate tool |
|----------|----------------------------------------------------------------------|
| Alt-Drag | Rotate about the viewer position using the active Rotate tool.       |
| С        | Move rotation origin to probed point, ignoring zones.                |
| 0        | Move rotation origin to probed point of data.                        |
| R        | Rollerball rotation.                                                 |
| S        | Spherical rotation.                                                  |
| Т        | Twist rotation.                                                      |
| Х        | X-axis rotation.                                                     |
| Y        | Y-axis rotation.                                                     |
| Z        | Z-axis rotation.                                                     |

#### Contour Add tool:

| Alt-Click  | Place a contour line by probing on a streamtrace, slice, or iso-<br>surface. |
|------------|------------------------------------------------------------------------------|
| Click      | Place a contour line.                                                        |
| CTRL+Click | Replace the nearest contour line with a new line.                            |
| Drag       | Move the new contour line.                                                   |
| -          | Switch to the Contour Remove tool.                                           |

#### Contour Remove tool:

| Click | Removes the contour line nearest to the probed location.    |
|-------|-------------------------------------------------------------|
| +     | Switch to Contour Add tool if you are using Contour Remove. |

#### Geometry Polyline tool:

| А   | Allow translation of polyline segments in all directions.       |
|-----|-----------------------------------------------------------------|
| Н   | Restrict translation of current polyline segment to horizontal. |
| U   | Pen up, while drawing polyline.                                 |
| V   | Restrict translation of current polyline segment to vertical.   |
| Eac | Terminate the current polyline                                  |

#### Probe tools.

| Click                    | If the pointer is over a valid cell, the interpolated field val-<br>ues from all nodes in the cell are returned.           |
|--------------------------|----------------------------------------------------------------------------------------------------|
| CTRL+Click               | If the pointer is over a valid cell, the field values from the nearest node in the cell are returned.                      |
| Shift-CTRL+Click         | The field values from the nearest point on the screen is returned (ignoring surfaces, zone number and depth of the point). |
| Alt-Click                | Same as Click except zones are ignored. (Probe only on streamtraces, iso-surfaces, or slices.)                             |
| Alt-CTRL+Click           | Same as CTRL+Click zones are ignored. (Probe only on streamtraces, iso-surfaces, or slices.)                               |
| Alt-CTRL+Shift-<br>Click | Same as Shift-CTRL+Click except zones are ignored. (Probe only on streamtraces, iso-surfaces, or slices.)                  |
| T, R<br>X, Y             | When probing, press R or T on your keyboard to switch dependencies in Polar Line or X or Y in XY Line.                     |

#### Slice tools:

| +                            | Turn on the start slice if no slices are active, or turn on the end slice if slices are already active.                                      |
|------------------------------|----------------------------------------------------------------------------------------------------|
| -                            | Turn off the end slice if the end slice is active, or turn off the start slice if the end slice is not active.                               |
| Click                        | Place a start slice.                                                                                                    |
| Drag                         | Move the start slice.                                                                                                    |
| Alt-click/Alt-drag           | Determine the XYZ-location by ignoring zones and looking<br>only at derived volume objects (streamtraces, slices, iso-<br>surfaces, slices). |
| Shift-click                  | Place the end slice.                                                                                                    |
| Shift-drag                   | Move the end slice.                                                                                                    |
| I, J, K (ordered zones only) | Switch to slicing constant I-, J-, or K-planes respectively.                                                                                 |
| X, Y, Z                      | Switch to slicing constant X-, Y-, or Z-planes respectively.                                                                                 |
| 1-4                          | Numbers one through four switch between slice groups.                                                                                        |

#### Streamtrace Placement tools (3D Cartesian plots only):

| D   | Switch to streamrods.                                                              |
|-----|------------------------------------------------------------------------------------|
| R   | Switch to streamribbons.                                                           |
| S   | Switch to surface lines.                                                           |
| V   | Switch to volume lines.                                                            |
| 1-9 | Change the number of streamtraces to be added when placing a rake of streamtraces. |

#### Translate/Magnify tool:

| Drag       | Translate the data.                                                                                                    |
|------------|----------------------------------------------------------------------------------------------------|
| Shift-Drag | Translate the paper.                                                                                                    |
| -          | If the drag was started with Shift, this will reduce the magnifica-<br>tion of the paper. Otherwise, this will reduce the magnification of<br>the data.       |
| +          | If the drag was started with Shift, this will increase the magnifi-<br>cation of the paper. Otherwise, this will increase the magnifica-<br>tion of the data. |
| - drag     | Decrease magnification on the paper.                                                                                                    |
| + drag     | Increase magnification on the paper.                                                                                                    |

#### Zoom tool:

| Click | Center the zoom around the location of your click. |
|-------|----------------------------------------------------|
| Drag  | Draw a box to set the frame view.                  |

### Picked Object Options

| -      | Reduce the size of the object. If multiple objects are selected,<br>all object positions will be shifted towards the first object<br>selected.     |
|--------|----------------------------------------------------------------------------------------------------|
| +      | Increase the size of the object. If multiple objects are selected,<br>all object positions will be shifted away from the first object<br>selected. |
| Del    | Delete picked object(s).                                                                                                    |
| CTRL+C | Copy picked object(s) to the clipboard.                                                                                                    |
| CTRL+V | Paste picked object(s) from the clipboard.                                                                                                    |
| CTRL+X | Cut picked object(s).                                                                                                    |

#### **Other Keyboard Operations**

| CTRL+A | Paste View - Paste stored frame view to current frame.                                      |
|--------|---------------------------------------------------------------------------------------------|
| CTRL+C | Copy - place selected objects to paste buffer. Copy works only within Tecplot.              |
| CTRL+D | Redraw all frames.                                                                          |
| CTRL+F | Fit to full size - fit the entire plot into the frame (including data, text and geometries) |
| CTRL+L | Last - Restore last frame view.                                                             |
| CTRL+O | Open layout.                                                                                |
| CTRL+P | Print.                                                                                      |
| CTRL+Q | Exit Tecplot.                                                                               |

| CTRL+R | Redraw the current frame.                                 |  |
|--------|-----------------------------------------------------------|--|
| CTRL+S | Save current layout.                                      |  |
| CTRL+U | L+U Call up the Publish dialog to control Web publishing. |  |
| CTRL+W | Save current layout as a specified file.                  |  |

### Workspace View Options

| CTRL+SHIFT+F | fit selected frames to workspace |
|--------------|----------------------------------|
| CTRL+SHIFT+A | fit all frames to workspace      |
| CTRL+SHIFT+P | fit paper to workspace           |
| CTRL+SHIFT+L | last workspace view              |
| CTRL+SHIFT+M | maximize workspace               |

# **Macro Variables**

| Variables                        | Notes                                                                                                    |
|----------------------------------|----------------------------------------------------------------------------------------------------|
| AUXDATASET                       | Retrieve auxiliary data from a data<br>set.  AUXDATASET:Reynolds  would<br>retrieve auxiliary data "Reynolds"                   |
| [AUXFRAME]                       | Retrieve auxiliary data from a frame.<br> AUXFRAME:Byron  would retrieve<br>auxiliary data "Byron" from the cur-<br>rent frame. |
| AUXZONE                          | Retrieve auxiliary data from a zone.<br> AUXZONE[3]:BC  would retrieve<br>auxiliary data "BC" from zone 3 only.                 |
| AXISMAXA ,  AXISMAXR             | Maximum value of current [Theta-<br>axis or R-axis] range.                                                                      |
| AXISMAXX , AXISMAXY ,  AXISMAXZ  | Maximum value of current [X,Y or Z]-axis range.                                                                                 |
| AXISMINA ,  AXISMINR             | Minimum value of current [Theta-<br>axis or R-axis] range.                                                                      |
| AXISMINX ,  AXISMINY ,  AXISMINZ | Minimum value of current [X,Y or Z]-<br>axis range.                                                                             |
| BYTEORDERING                     | Returns INTEL or MOTOROLA                                                                                                    |
| COLORMAPDYNAMIC                  | Returns one if the color map is dynamic, zero if static.                                                                        |
| DATASETFNAME                     | Returns data set file name.                                                                                                    |
| DATASETTITLE                     | The title of the data set, or "No Data Set" if a dataset does not exist.                                                        |
| DATE                             | Returns the date in the form of <i>dd Mmm yyyy.</i>                                                                             |
| ENDSLICEPOS                      | Position of end slice.                                                                                                    |
| EXPORTISRECORDING                | Returns YES/NO to help macros com-<br>plete record commands in proper<br>order.                                                 |
| FRAMENAME                        | Returns the name of the current frame                                                                                           |
| INBATCHMODE                      | Returns one if Tecplot is in batch mode, zero if in interactive mode.                                                           |
| ISDATASETAVAILABLE               | Returns 1 if a data set exists, and 0 if otherwise                                                                              |
| ISOSURFACELEVEL                  | Returns the current iso-surface's iso-<br>value.                                                                                |
| LAYOUTFNAME                      | Returns the current layout file name.                                                                                           |
| LOOP                             | Innermost loop counter.                                                                                                    |

| Variables            | Notes                                                                                                    |
|----------------------|----------------------------------------------------------------------------------------------------|
| MACROFILEPATH        | Path to the directory containing the most recently opened macro file.                                                                                                    |
| [MAXA]               | Maximum value for Angle variable for<br>polar line plots, calculated from the<br>lowest numbered active polar line<br>mapping.                                                        |
| [MAXB]               | Maximum value for blanking vari-<br>able.                                                                                                    |
| [MAXC]               | Maximum value for contour variable                                                                                                    |
| MAXI ,  MAXJ ,  MAXK | [I, J or K]-dimension for the lowest<br>numbered active zone for 2D or 3D<br>Cartesian plots.                                                                                         |
| MAXR                 | Maximum value of the R variable for polar line plots, calculated from the lowest numbered active polar line plot.                                                                     |
| [MAXS]               | Maximum value for scatter sizing variable for the currently active zones.                                                                                                    |
| MAXU ,  MAXV ,  MAXW | Maximum value for variable assigned to the [X,Y,Z]-vector component for the currently active zones.                                                                                   |
| MAXVnn               | Maximum value of variable nn.                                                                                                    |
| MAXVARJ              | Returns the maximum values of the<br>specified variable. It is indexed by<br>array notation, meaning that a call of<br>[MAXVAR[2]] gives the maximum<br>value of the second variable. |
| MAXX ,  MAXY ,  MAXZ | Maximum value for variable assigned to the [X,Y or Z]-axis.                                                                                                    |
| MINA                 | The minimum value for the Angle<br>variable for polar line plots, calculate<br>from the lowest numbered active<br>polar line mapping.                                                 |
| MINB                 | Minimum value for blanking variable.                                                                                                    |
| MINC                 | Minimum value for contour variable.                                                                                                    |
| MINS                 | Minimum value for scatter sizing variable for the currently active zones.                                                                                                    |
| MINU ,  MINV ,  MINW | Minimum value for variable assigned to the [X,Y,Z]-vector component for the currently active zones.                                                                                   |
| MINVnn               | Minimum value of variable nn.                                                                                                    |

| Variables                        | Notes                                                                                                    |
|----------------------------------|----------------------------------------------------------------------------------------------------|
| MINVAR                           | Returns the minimum values of the<br>specified variable. It is indexed by<br>array notation, meaning that a call of<br> MINVAR[4]  gives the minimum<br>value of the fourth variable. |
| MINX ,  MINY ,  MINZ             | Minimum value for variable assigned to the [X,Y or Z]-axis.                                                                                                    |
| NUMFRAMES                        | Number of frames.                                                                                                    |
| NUMLINEMAPS                      | Number of line maps assigned to the current frame.                                                                                                    |
| NUMPLANES                        | Returns number of graphics bit-<br>planes                                                                                                    |
| [NUMVARS]                        | Number of variables in current data set.                                                                                                    |
| NUMZONES                         | Number of zones in current data set.                                                                                                    |
| OPSYS                            | Returns 1=UNIX, 2=DOS.                                                                                                    |
| PAPERHEIGHT                      | Returns height of paper, that is, the white area of the Tecplot work area.                                                                                                    |
| PAPERSIZE                        | Returns size of paper.                                                                                                    |
| PAPERWIDTH                       | Returns the width of the paper.                                                                                                    |
| PLATFORM                         | Returns name of platform, such as SGI or Windows.                                                                                                    |
| PLOTTYPE                         | Zero = Sketch, one = XY, two = 2D,<br>three = 3D, four = Polar line plots.                                                                                                    |
| PRINTFNAME                       | Returns the file name of the last file sent for printing.                                                                                                    |
| SLICEPLANETYPE                   | Plane type to which slices are assigned.                                                                                                    |
| SOLUTIONTIME                     | Retrieve Tecplot's current solution time.                                                                                                    |
| SOLUTIONTIME[[ACTIVEOFFSET=]nnn] | Retrieve the solution time of zone<br>nnn. If ACTIVEOFFSET= is used, the<br>integer value indicates the first zone<br>assoicated with the nnn'th active<br>field map.                 |
| STARTSLICEPOS                    | Position of first slice.                                                                                                    |
| STREAMSTARTPOS                   | Streamtrace starting position in X, Y, Z coordinates, given in the form of 0.5, 3.2 5.6.                                                                                              |
| STREAMTYPE                       | The streamtrace type such as "Sur-<br>face Line", or "Surface Ribbon"                                                                                                    |
| TECHOME                          | Path to the Tecplot home directory.                                                                                                    |
| TECPLOTVERSION                   | Currently returns 110.                                                                                                    |

| Variables     | Notes                                                             |
|---------------|-------------------------------------------------------------------|
| TIME          | Returns the current time in the form of 12:15:28                  |
| VARNAME       | Returns the name of a specified vari-<br>able.                    |
| ZONEMESHCOLOR | Returns the color of a particular zone mesh. Uses array notation. |
| ZONENAME      | Returns the name of a specific zone.<br>Uses array notation.      |

# Dynamic Text

| Variables                                                                                                    | Notes                                                                                                    |
|----------------------------------------------------------------------------------------------------|----------------------------------------------------------------------------------------------------|
| &(AUXDATASET:name)                                                                                                    | The named auxiliary data attached to the current frame.                                                                                                    |
| &(AUXFRAME:name)                                                                                                    | The named auxiliary data attached to the data set of the current frame.                                                                                                    |
| &(AUXVAR[nnn]: <i>name</i> )                                                                                                   | The value of variable nnn.                                                                                                    |
| &(AUXLINEMAP[Q]: <i>name</i> )<br>where Q = either <i>nnn</i> or <i>ACTI-</i><br><i>VEOFFSET</i> = <i>nnn</i> and <i>nnn</i> = | The name of the linemap. If ACTIVEOFFSET=<br>is used, the integer value indicates the first<br>linemap associated with the nnn <sup>th</sup> active field                                      |
| linemap number                                                                                                    | map.                                                                                                    |
| &(AUXZONE[Q]: <i>name</i> )<br>where Q = either <i>nnn</i> or <i>ACTI-<br/>VEOFFSET = nnn</i> and <i>nnn =</i><br>zone number  | The named auxiliary data attached to the data<br>set of the current frame. $nnn =$ zone number.<br>If ACTIVEOFFSET= is used, the integer value<br>indicates the first zone associated with the |
|                                                                                                    | nnn <sup>th</sup> active field map.                                                                                                    |
| &(AXISMAXA), &(AXISMAXR)                                                                                                    | Maximum value of current [Theta or R]-axis range.                                                                                                    |
| &(AXISMAXX), &(AXISMAXY),<br>&(AXISMAXZ)                                                                                       | Maximum value of current [X,Y,Z]-axis range.                                                                                                    |
| &(AXISMINA), &(AXISMINR)                                                                                                    | Minimum value of current [Theta or R]-axis range.                                                                                                    |
| &(AXISMINX), &(AXISMINY),<br>&(AXISMINZ)                                                                                       | Minimum value of current [X,Y or Z]-axis range.                                                                                                    |
| &(BYTEORDERING)                                                                                                    | Platform's byte ordering: "INTEL" or "MOTOR-<br>OLA"                                                                                                    |
| &(COLORMAPDYNAMIC)                                                                                                    | Returns one if the color map is dynamic, zero if static.                                                                                                    |
| &(DATE)                                                                                                    | Replaced with the current date in the format <i>dd Mon yyyy</i> .                                                                                                    |
| &(DATASETFNAME[ <i>nnn</i> ])                                                                                                  | Data set file name of the $n^{th}$ file associated with the current data set. If $n$ is omitted then all data set file names are show, separated by new lines.                                 |
| &(DATASETTITLE)                                                                                                    | Replaced with the current data set title.                                                                                                    |
| &(ENDSLICEPOS)                                                                                                    | Replace with the position of the ending slice plane.                                                                                                    |
| &(EXPORTISRECORDING)                                                                                                    | Returns "YES" if currently recording, other-<br>wise returns "NO."                                                                                                    |
| &(FRAMENAME)                                                                                                    | Replaced with the current plot.                                                                                                    |

| Variables                 | Notes                                                                                                    |
|---------------------------|----------------------------------------------------------------------------------------------------|
| &(INBATCHMODE)            | A value of one if Tecplot is in batch mode, zero if interactive.                                                                   |
| &(ISDATASETAVAILABLE)     | A value of one if a data set exists for the current frame, zero if nonexistent.                                                    |
| &(ISOSURFACELEVEL[nnn])   | Replace with the value of the contour variable                                                                                     |
|                           | on the <i>nnn</i> <sup>th</sup> iso-surface. NOTE: currently, this placeholder applies only to iso-surface group 1.                |
| &(LAYOUTFNAME)            | Replaced with the name of the current layout file.                                                                                 |
| &(LOOP)                   | Innermost loop counter.                                                                                                    |
| &(MACROFILEPATH)          | Path to the directory containing the most recently opened macro file.                                                              |
| &(MAXA)                   | Maximum value for the Theta variable. The value is calculated from the zone assigned to the lowest numbered active line mapping.   |
| &(MAXB)                   | Maximum value for blanking variable for the first active constraint.                                                               |
| &(MAXC)                   | Maximum value for contour variable for con-<br>tour group 1.                                                                       |
| &(MAXI), &(MAXJ), &(MAXK) | [I,J or K]-dimension for the lowest numbered active zone for 2D and 3D Cartesian plot types.                                       |
| &(MAXR)                   | Maximum value for the R variable. The value<br>is calculated from the zone assigned to the<br>lowest numbered active line mapping. |
| &(MAXS)                   | Maximum value for scatter sizing variable for the currently active zones.                                                          |
| &(MAXU), &(MAXV), &(MAXW) | Maximum value for variable assigned to the [X,Y,Z]-vector component for the currently active zones.                                |
| &(MAXVAR[ <i>nnn</i> ])   | Maximum value of variable nnn.                                                                                                    |
| &(MAXX), &(MAXY), &(MAXZ) | Maximum value for variable assigned to the [X, Y or Z] -axis.                                                                      |
| &(MINA)                   | Minimum value for the Theta variable. The value is calculated from the zone assigned to the lowest numbered active line mapping.   |
| &(MINB)                   | Minimum value for blanking variable for the first active constraint.                                                               |
| &(MINC)                   | Minimum value for contour variable for con-<br>tour group 1.                                                                       |
| &(MINR)                   | Minimum value for the R variable. The value is calculated from the zone assigned to the lowest numbered active line mapping.       |

| Variables                                                                                                    | Notes                                                                                                    |
|----------------------------------------------------------------------------------------------------|----------------------------------------------------------------------------------------------------|
| &(MINS)                                                                                                    | Minimum value for scatter sizing variable for the currently active zones.                                                                                                    |
| &(MINU), &(MINV), &(MINW)                                                                                              | Minimum value for variable assigned to the [X,Y,Z]-vector component for the currently active zones.                                                                                                    |
| &(MINVAR[ <i>nnn</i> ])                                                                                                | Minimum value of variable nnn.                                                                                                    |
| &(MINX), &(MINY), &(MINZ)                                                                                              | Minimum value for variable assigned to the [X, Y or Z]-axis.                                                                                                    |
| &(NUMFRAMES)                                                                                                    | Number of frames.                                                                                                    |
| &(NUMPLANES)                                                                                                    | Returns number of graphics bit-planes                                                                                                    |
| &(NUMVARS)                                                                                                    | Number of variables in current data set.                                                                                                    |
| &(NUMXYMAPS)                                                                                                    | Number of XY-maps assigned to the current frame.                                                                                                    |
| &(NUMZONES)                                                                                                    | Number of zones in current data set.                                                                                                    |
| &(OPSYS)                                                                                                    | Returns 1=UNIX, 2=DOS.                                                                                                    |
| &(PAPERHEIGHT)                                                                                                    | Paper height in inches.                                                                                                    |
| &(PAPERWIDTH)                                                                                                    | Paper width in inches.                                                                                                    |
| &(PLATFORM)                                                                                                    | Platform name (such as "SGI" or "WINDOWS").                                                                                                    |
| &(PLOTTYPE)                                                                                                    | Plot type for the current frame: Zero for<br>Sketch, one for XY Line, two for Cartesian 2D,<br>three for Cartesian 3D, and four for PolarLine.                                                                                                    |
| &(PRIMARYSLICE)                                                                                                    | Return the primary slice position (Currently is limited to Slice Group 1).                                                                                                    |
| &(PRINTFNAME)                                                                                                    | Replaced with the name of the current print file.                                                                                                    |
| &(SLICEPLANETYPE)                                                                                                    | Replace with the type of slice plane (X-, Y-, Z-<br>, I-, J- or K-planes).                                                                                                    |
| &(SOLUTIONTIME)                                                                                                    | Tecplot's current solution time.                                                                                                    |
| &(SOLUTIONTIME[Q])<br>where Q = either <i>nnn</i> or <i>ACTI-VEOFFSET</i> = <i>nnn</i> and <i>nnn</i> =<br>zone number | Solution time of zone nnn. If ACTIVEOFFSET=<br>is used, the integer value indicates the fist<br>zone associated with the nnn'th active field<br>map. &(SOLUTIONTIME[5]) would retrieve the<br>solution time of the 5th zone. &(SOLUTION-<br>TIME[ACTIVEOFFSET=3]) would retrieve the<br>solution time of the first zone in the 3rd active<br>field map. |
| &(STARTSLICEPOS)                                                                                                    | Replace with the position of the starting slice plane.                                                                                                    |
| &(STREAMSTARTPOS[nnn])                                                                                                 | Starting position (X, Y, Z) of the <i>nnn</i> <sup>th</sup> streamtrace.                                                                                                    |
| &(STREAMTYPE[nnn])                                                                                                    | Type (Surface Line, Volume Line, Volume Ribbon, Volume Rod) of the $nnn^{\text{th}}$ streamtrace.                                                                                                    |

| Variables                                                                                                    | Notes                                                                                                    |  |  |
|----------------------------------------------------------------------------------------------------|----------------------------------------------------------------------------------------------------|--|--|
| &(\$string)                                                                                                    | Replaced with the value of the system environment variable <i>string</i> .                                                                                                    |  |  |
| &(TECHOME)                                                                                                    | Path to the Tecplot home directory.                                                                                                    |  |  |
| &(TECPLOTVERSION)                                                                                                    | Returns Tecplot Version. (Currently returns "110.")                                                                                                    |  |  |
| &(TIME)                                                                                                    | Replaced with the current time in the format <i>hh:mm:ss</i> .                                                                                                    |  |  |
| &(VARNAME[ <i>nnn</i> ])                                                                                                    | Replaced with the variable name for variable <i>nnn</i> .                                                                                                    |  |  |
| &(ZONEMESHCOLOR[Q])<br>where Q = either <i>nnn</i> or <i>ACTI-VEOFFSET</i> = <i>nnn</i> and <i>nnn</i> =<br>zone number       | Color of the mesh for the $nnn^{th}$ zone. If ACTI-<br>VEOFFSET= is used, the integer value indi-<br>cates the $nnn^{th}$ active zone for field plots and<br>the zone associated with the $nnn^{th}$ active line |  |  |
|                                                                                                    | mapping for line plots.                                                                                                    |  |  |
| &(ZONENAME[Q])<br>where Q = either <i>nnn</i> or <i>ACTI-</i><br><i>VEOFFSET</i> = <i>nnn</i> and <i>nnn</i> =<br>zone number | Replaced with the zone name for zone $nnn$ . If<br>ACTIVEOFFSET= is used, the integer value<br>indicates the $nnn^{th}$ active zone for field plots                                                              |  |  |
|                                                                                                    | and the zone associated with the <i>nnn<sup>th</sup></i> active line mapping for line plots.                                                                                                    |  |  |

### ASCII Data File Format

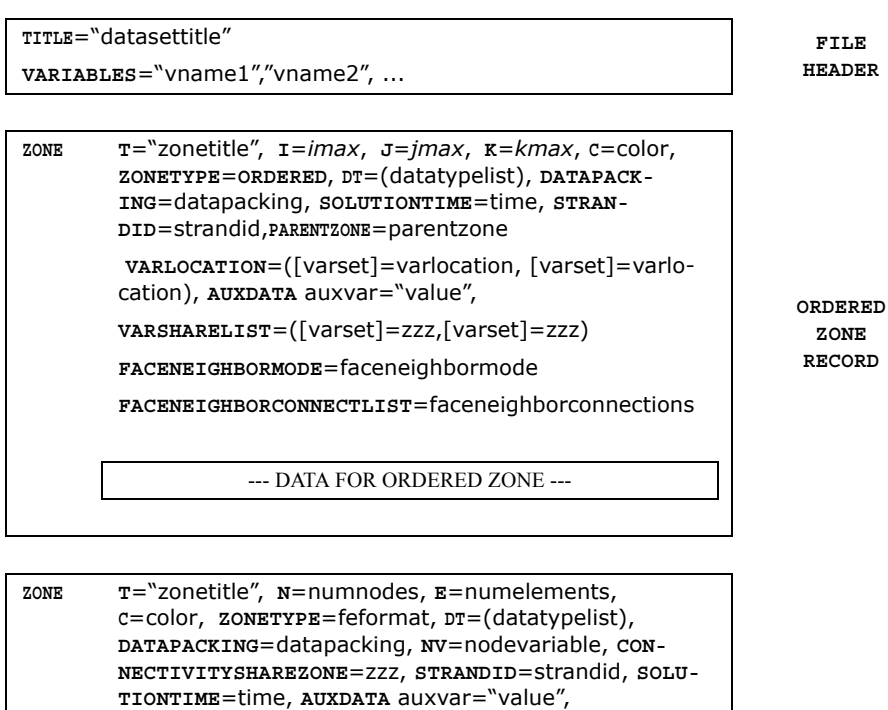

PARENTZONE=parentzone

VARLOCATION=([varset]=varlocation, [varset]=varlocation), VARSHARELIST=([varset]=zzz,[varset]=zzz)

**FACENEIGHBORMODE**=faceneighbormode

**FACENEIGHBORCONNECTLIST**=faceneighborconnections

--- DATA FOR FINITE-ELEMENT ZONE ----

FINITE-ELEMENT ZONE RECORD

TEXT X=xorigin,Y=yorigin, Z=zorigin, THETA=thetaorigin,R=rorigin, F=font, CS=coordinatesys, HU=heightunits, AN=textanchor, c=color, A=angle, H=height, S=scope, LS=linespacing, T="text", BX=boxtype, BXM=boxmargin, BXF=boxfillcolor, BXO=boxcolor, LT=linethickness, ZN=zone, CLIPPING=clipping, MFC=macrofunction

TEXT RECORD

| GEOMETRY  | X=xorigin,Y=yorigin, Z=zorigin, THETA=thetaori-<br>gin, R=rorigin, T=geomtype, CS=coordinatesys,<br>C=color, L=linetype, DT=datatype, PL=pattern-<br>length, LT=linethickness, EP=numellipsepts,<br>AST=arrowheadstyle, AAT=arrowheadattach,<br>ASZ=arrowheadsize, AAN=arrowheadangle,<br>S=scope, F=geomformat, FC=geomfillcolor,<br>ZN=zone, MFC=macrofunction, CLIPPING=Clip-<br>ping, DRAWORDER=draworder<br>DATA FOR GEOMETRY RECORD | GEOMETRY<br>RECORD              |
|-----------|----------------------------------------------------------------------------------------------------|---------------------------------|
| DATASETAU | XDATA auxvar1="value1", auxvar2="value2",                                                                                                    | DATA<br>AUXILIARY<br>RECORD     |
| CUSTOMLAB | ELS "label1", "label2",                                                                                                    | CUSTOM<br>LABEL<br>RECORD       |
| VARAUXDAT | A N auxvar="value", M auxvar="value",                                                                                                    | VARIABLE<br>AUXILIARY<br>RECORD |

### **ASCII Data File Parameters**

| angle                        | angle in degrees counter-clockwise from horizontal                                                                                                    |
|------------------------------|----------------------------------------------------------------------------------------------------|
| arrowheadstyle               | PLAIN, HOLLOW, FILLED                                                                                                    |
| arrowheadat-<br>tach         | NONE, BEGINNING, END, BOTH                                                                                                    |
| arrowheadsize                | size of arrowhead in frame units                                                                                                    |
| arrowheadan-                 | angle of arrowhead in degrees                                                                                                    |
| gle                          |                                                                                                    |
| auxvar                       | name of auxiliary data variable                                                                                                    |
| boxcolor                     | fill color for text box use color options                                                                                                    |
| boxfillcolor                 | fill color for text in box as fraction of text height                                                                                                    |
| boxmargin                    | margin around text in box as fraction of text height                                                                                                    |
| boxtype                      | NOBOX, HOLLOW ,FILLED                                                                                                    |
| clipping                     | CLIPTOVIEWPORT, CLIPTOFRAME                                                                                                    |
| color                        | BLACK, RED, GREEN, BLUE, CYAN, YELLOW, PURPLE, WHITE,<br>CUST1,, CUST8                                                                                                 |
| coordinatesys                | FRAME, GRID, GRID3D                                                                                                    |
| datapacking                  | BLOCK, POINT                                                                                                    |
| datasettitle                 | title of dataset                                                                                                    |
| datatype                     | SINGLE, DOUBLE                                                                                                    |
| datatypelist                 | SINGLE, DOUBLE, LONGINT, SHORTINT, BYTE, BIT                                                                                                    |
| draworder                    | AFTERDATA, BEFOREDATA                                                                                                    |
| faceneighbor-<br>connections | Faceneighborconnectlist starts with the cell and cell-face affected by the connection. It then contains neighboring cells and zones depending on the FACENEIGHBORMODE. |
| faceneighbor-<br>mode        | LOCALONETOONE, LOCALONETOMANY, GLOBALONETOONE, GLOBA-<br>LONETOMANY                                                                                                    |
| feformat                     | FELINESEG, FETRIANGLE, FEQUADRILATERAL, FETETRAHE-<br>DRON, FEBRICK                                                                                                    |
| font                         | HELV, HELV-BOLD, TIMES, TIMES-ITALIC, TIMES-BOLD, TIMES-<br>ITALIC-BOLD, COURIER, COURIER-BOLD, GREEK, MATH, USER-DEF                                                  |
| geomfillcolor                | fill color for geomtry use color options                                                                                                    |
| geomformat                   | POINT, BLOCK                                                                                                    |
| geomtype                     | LINE, SQUARE, RECTANGLE, CIRCLE, ELLIPSE                                                                                                    |
| height                       | text height in frame units                                                                                                    |

| heightunits    | In frame coordinatesys either frame or point; in grid coordinatesys either grid or frame          |
|----------------|---------------------------------------------------------------------------------------------------|
| imax, jmax,    | number of points in the I- J- or K-direction                                                      |
| kmax           |                                                                                                   |
| labelN         | string for value of N when using custom labels                                                    |
| linespacing    | line spacing for multiple-line text                                                               |
| linethickness  | Thickness of text box or geometry outline                                                         |
| linetype       | SOLID, DASHED, DASHDOT, DOTTED, LONGDASH, DASHDOTDOT                                              |
| macrofunction  | macro function command                                                                            |
| N, M           | number of the Nth or Mth variable                                                                 |
| nodevariable   | number of the variable representing the "Node" value                                              |
| numelements    | number of elements in finite-element zone                                                         |
| numellipsepts  | number of points used to approximate circles or ellipses                                          |
| numnodes       | number of nodes in finite-element zone                                                            |
| orderedformat  | BLOCK, POINT                                                                                      |
| parentzone     | Ones-based parent zone number within the dataset. A zone may not specify itself as its parent.    |
| patternlength  | pattern length for linetype                                                                       |
| rorigin        | r origin of the object in coordinatesys units, Polar plots only                                   |
| scope          | GLOBAL, LOCAL                                                                                     |
| strandid       | integer value associating the zone with a given strand                                            |
| text           | alphanumeric text string                                                                          |
| textanchor     | left, center, right, midleft, midcenter, midright, headleft, headcenter, headright                |
| thetaorigin    | theta origin of the object in coordinatesys units, Polar plots only                               |
| time           | floating point time value for the zone                                                            |
| varlocation    | NODAL, CELLCENTERED                                                                               |
| varset         | list of variables to use                                                                          |
| xorigin, yori- | x or y origin of the object in coordinatesys units                                                |
| gin            |                                                                                                   |
| zorigin        | z origin of object (always in GRID units)                                                         |
| zone           | zone number to which this item is assigned (0=all)                                                |
| zonetitle      | title of zone                                                                                     |
| <i>ZZZ</i>     | The source zone for shared variables. If omitted, the variables are shared from the previous zone |

## **Custom Characters**

|           | er hoet | Jet.     |               | in the second second second second second second second second second second second second second second second | 000     | er Indet | et.    |                      | Line       |
|-----------|---------|----------|---------------|----------------------------------------------------------------------------------------------------|---------|----------|--------|----------------------|------------|
| Charac    | English | Greek    | Wan           | User De                                                                                                    | Charact | English  | Greek  | Wan                  | User De    |
| 32        | (       | space    | e)            |                                                                                                    | 80      | Р        | П      | Ζ                    | ø          |
| 33        | !       | !        | r             |                                                                                                    | 81      | Q        | Θ      | $\nabla$             | α          |
| 34        | "       | A        | '             |                                                                                                    | 82      | R        | Р      | ®                    | $\diamond$ |
| 35        | #       | #        | ≤             |                                                                                                    | 83      | S        | Σ      | ©                    | ø          |
| 36        | \$      | Ξ        | /             |                                                                                                    | 84      | T        | T      | TM                   | à          |
| 37        | %       | %        | ~             |                                                                                                    | 85      | U        | Y      | 11                   | ×          |
| 38        | ă,      | ð.       | f             |                                                                                                    | 86      |          | Ş      | N                    | Ø          |
| 39        | 1       | Э        | *             |                                                                                                    | 87      |          | Ω<br>Ξ | •                    | -          |
| 40        |         | (        | •             |                                                                                                    | 80      |          | Ξ<br>Ψ | -                    | -          |
| 12        | )<br>*  | )<br>*   |               |                                                                                                    | 90      | 7        | 7      | $\tilde{\mathbf{x}}$ | <b>.</b>   |
| 43        | +       | +        | <b>₩</b>      |                                                                                                    | 91      | <u>م</u> | r<br>T | ě                    |            |
| 44        |         |          | < √           |                                                                                                    | 92      | 1        | ۱      | ()<br>()             |            |
| 45        | ,<br>_  | ,<br>_   | \<br>↑        |                                                                                                    | 93      | ì        | 1      | Ì                    |            |
| 46        |         |          | $\rightarrow$ |                                                                                                    | 94      | × 1      | Ţ      | ⇒                    |            |
| 47        | 7       | /        | $\downarrow$  |                                                                                                    | 95      | _        | _      | ↓                    |            |
| 48        | 0       | 0        | 0             |                                                                                                    | 96      |          |        | $\diamond$           |            |
| 49        | 1       | 1        | ±             |                                                                                                    | 97      | a        | α      | <                    | •          |
| 50        | 2       | 2        | ″             |                                                                                                    | 98      | b        | β      | 8                    | *          |
| 51        | 3       | 3        | ≥             |                                                                                                    | 99      | С        | χ      | ©                    | *          |
| 52        | 4       | 4        | ×             |                                                                                                    | 100     | d        | δ      | тм                   | *          |
| 53        | 5       | 5        | ∝             |                                                                                                    | 101     | е        | ε      | Σ                    | *          |
| 54        | 6       | 6        | 9             |                                                                                                    | 102     | f        | ¢      |                      | Ф          |
| 55        | 7       | 7        | •             |                                                                                                    | 103     | g        | γ      |                      |            |
| 56        | 8       | 8        | ÷             |                                                                                                    | 104     | h        | η      | 7                    |            |
| 5/        | 9       | 9        | ≠             |                                                                                                    | 105     |          | ι      |                      |            |
| 58        | :       | :        | =             |                                                                                                    | 106     |          | φ      | +                    |            |
| 59        | ,       | ;        | ~             |                                                                                                    | 107     | ĸ        | K<br>D | ſ                    |            |
| 61        | _       | _        | ï             |                                                                                                    | 100     | m        | ~      | ł                    |            |
| 62        | -       | -        | _             |                                                                                                    | 110     | n        | μ      | $\pm$                |            |
| 63        | 2       | 2        |               |                                                                                                    | 111     | 0        | o<br>o |                      |            |
| 64        | @       | ≅        | X             |                                                                                                    | 112     | p        | π      | '                    |            |
| 65        | A       | A        | 3             |                                                                                                    | 113     | q        | θ      | $\rangle$            |            |
| 66        | В       | В        | R             | +                                                                                                    | 114     | r        | ρ      | Ĵ                    |            |
| 67        | С       | Х        | Ð             | ×                                                                                                    | 115     | s        | σ      | ſ                    |            |
| 68        | D       | $\Delta$ | $\otimes$     | *                                                                                                    | 116     | t        | τ      |                      |            |
| 69        | Е       | Е        | $\oplus$      | Δ                                                                                                    | 117     | u        | υ      | Į                    |            |
| 70        | F       | Φ        | Ø             | $\nabla$                                                                                                    | 118     | v        | ω      |                      |            |
| 71        | G       | Γ        | $\cap$        | Ē                                                                                                    | 119     | w        | ω      |                      |            |
| 72        | н       | Н        | U             | ♦                                                                                                    | 120     | x        | ξ      | 4                    |            |
| 73        |         | I        | $\supset$     | 0                                                                                                    | 121     | У        | Ψ      |                      |            |
| /4<br>75  | J       | ψ<br>V   | ⊇             | 0                                                                                                    | 122     | Z        | ς      |                      |            |
| /5<br>70  | ĸ       | ĸ        | ¢             | *                                                                                                    | 123     | {        | {      | J                    |            |
| /10<br>77 |         | Λ        |               | •                                                                                                    | 124     |          |        |                      |            |
| 78        |         | N        | ⊆<br>⊂        | +                                                                                                    | 120     | }        | ł      | í                    |            |
| 79        |         |          | €<br>⊄        | ă                                                                                                    | 120     | ~        | ~      | J                    |            |
| 13        |         | 0        | v⊂.           |                                                                                                    | 121     |          |        |                      |            |

|            |         |              | e.         |        | Ser.  |
|------------|---------|--------------|------------|--------|-------|
|            | Indet   | Charles<br>S | 5          | ndet   | Chara |
|            |         | 0            | 2          | de , é | ,     |
| S.         | Ette    |              | S.         | Etter  |       |
| 160        |         | ]            | 208        | Đ      |       |
| 161<br>162 | i<br>¢  |              | 209<br>210 | N<br>Ò |       |
| 163        | £       |              | 211        | Ó      |       |
| 164<br>165 | ¤<br>¥  |              | 212        | Ŭ<br>Õ |       |
| 166        | +       |              | 213        | Ö      |       |
| 167        | §       |              | 215        | ×      |       |
| 168        | •       |              | 216        | ø      |       |
| 169        | ©       |              | 217        | Ú      |       |
| 170        | a<br>// |              | 218        | Û      |       |
| 172        | ~       |              | 219        | Ü      |       |
| 173        | -       |              | 221        | Ý      |       |
| 174        | ®       |              | 222        | Þ      |       |
| 175        | -       |              | 223        | ß      |       |
| 176        |         |              | 224        | á      |       |
| 178        | ±<br>2  |              | 225        | â      |       |
| 179        | 3       |              | 227        | ã      |       |
| 180        |         |              | 228        | ä      |       |
| 181        | μ       | ĺ            | 229        | å      |       |
| 182        | ¶       |              | 230        | æ      |       |
| 183        | •       |              | 231        | Ç      |       |
| 184        | د<br>1  |              | 232        | é      |       |
| 186        | 0       |              | 233        | ê      |       |
| 187        | »       | 1            | 235        | ë      |       |
| 188        | 1⁄4     |              | 236        | ì      |       |
| 189        | 1/2     | ļ            | 237        | í      |       |
| 190        | 3⁄4     |              | 238        | î      |       |
| 191        | ζ<br>Δ  |              | 239        | ۱<br>ð |       |
| 193        | Á       |              | 241        | ñ      |       |
| 194        | Â       |              | 242        | ò      |       |
| 195        | Ã       |              | 243        | ó      |       |
| 196        | Å       |              | 244        | Ô      |       |
| 197        | A       |              | 245        | 0      |       |
| 190        | C.      |              | 240        | 0<br>  |       |
| 200        | Ě       |              | 248        | ø      |       |
| 201        | É       |              | 249        | ù      |       |
| 202        | Ê       | 1            | 250        | ú      |       |
| 203        | E       |              | 251        | û      |       |
| 204        | Í       |              | 252        | u<br>v |       |
| 205        | î       |              | 253        | y<br>b |       |
| 207        | ï       |              | 255        | ÿ      |       |
|            |         |              |            |        |       |